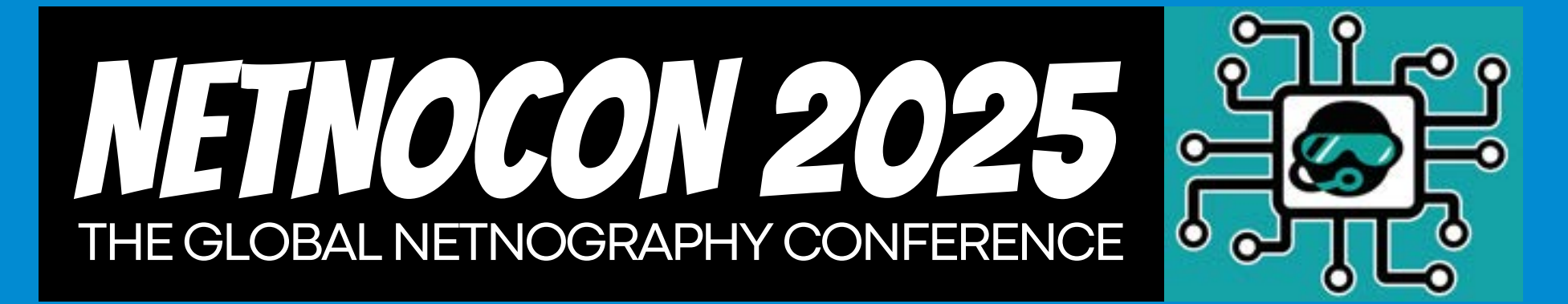

#### Conference Theme: Let's Get Creative! Marseille, France, May 28-30th 2025

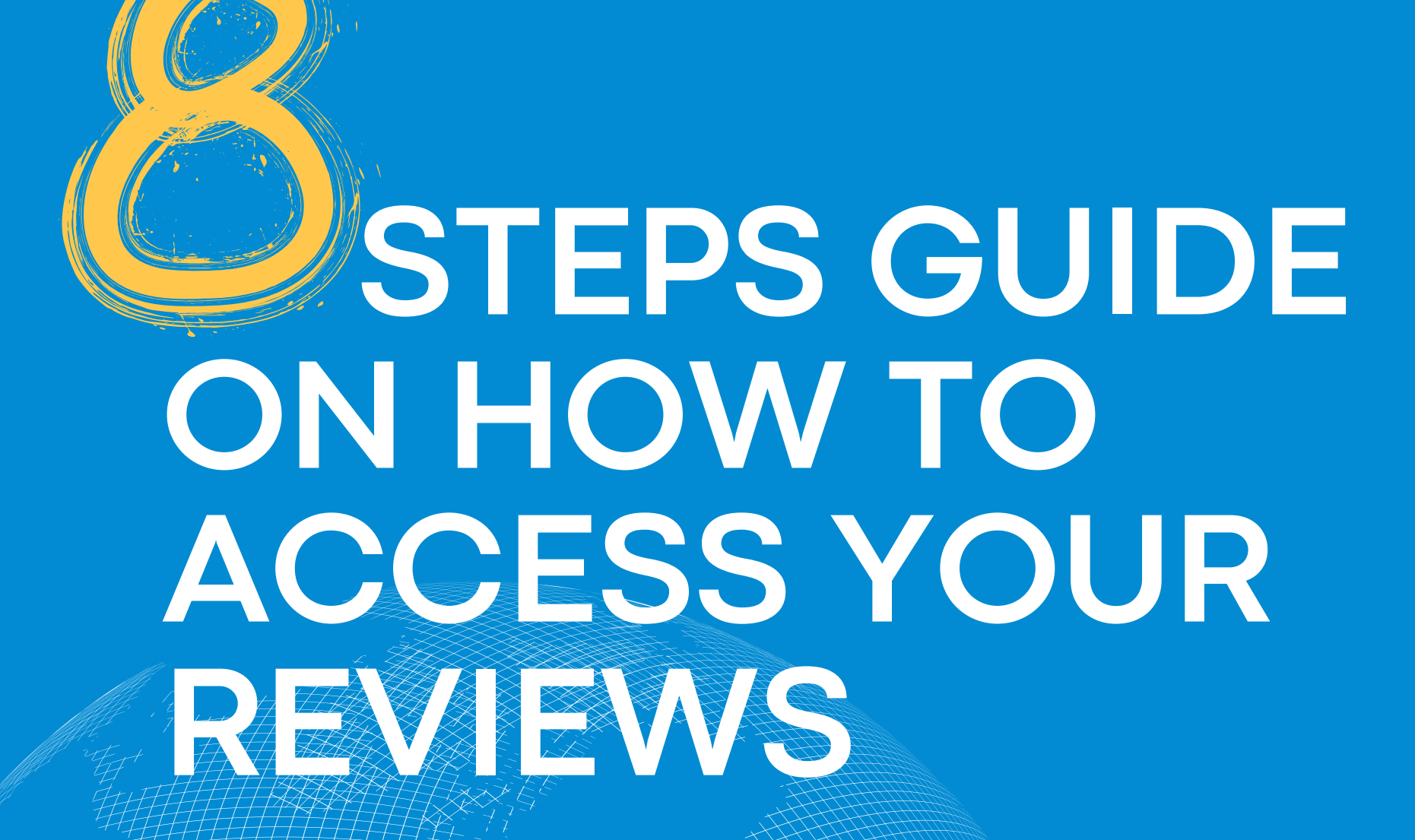

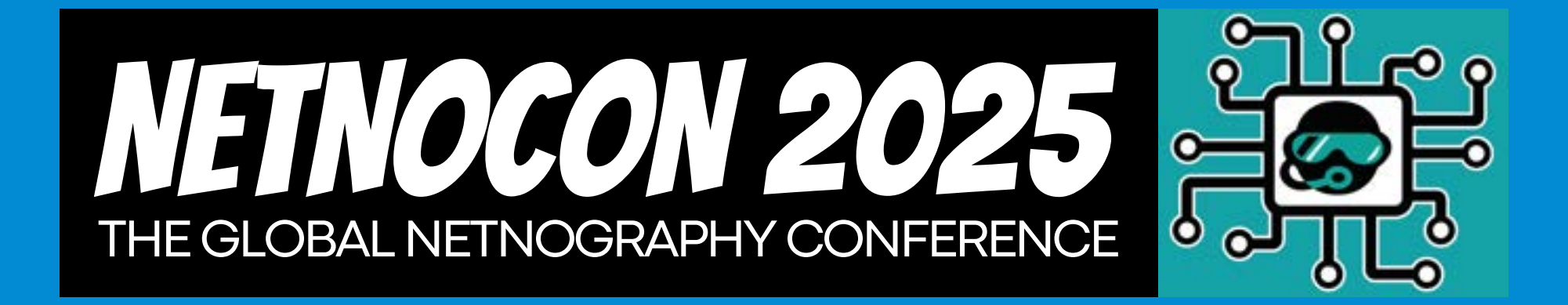

### 1.Go to the Oxford Abstracts submission page and enter your details such as: <u>Click here</u>

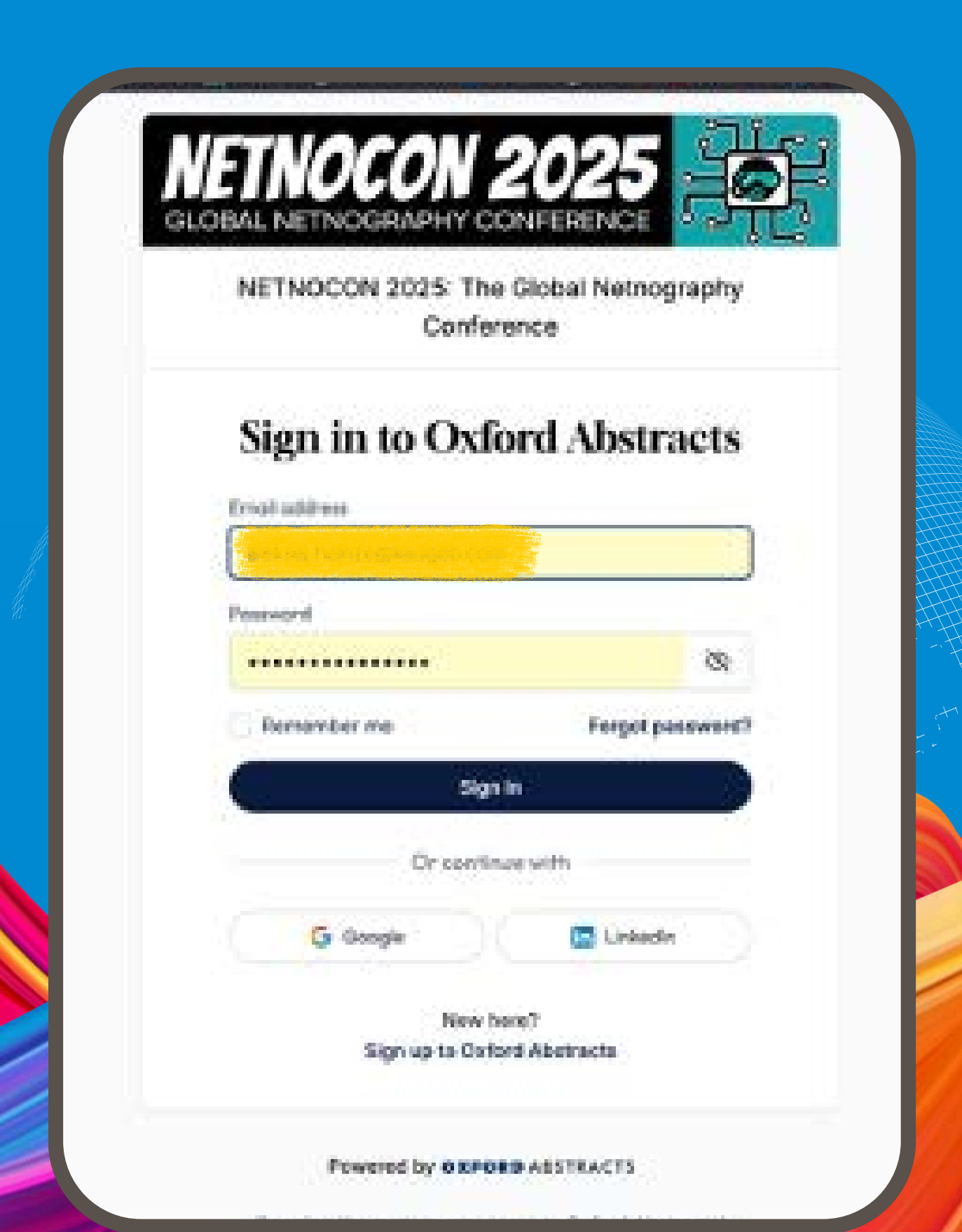

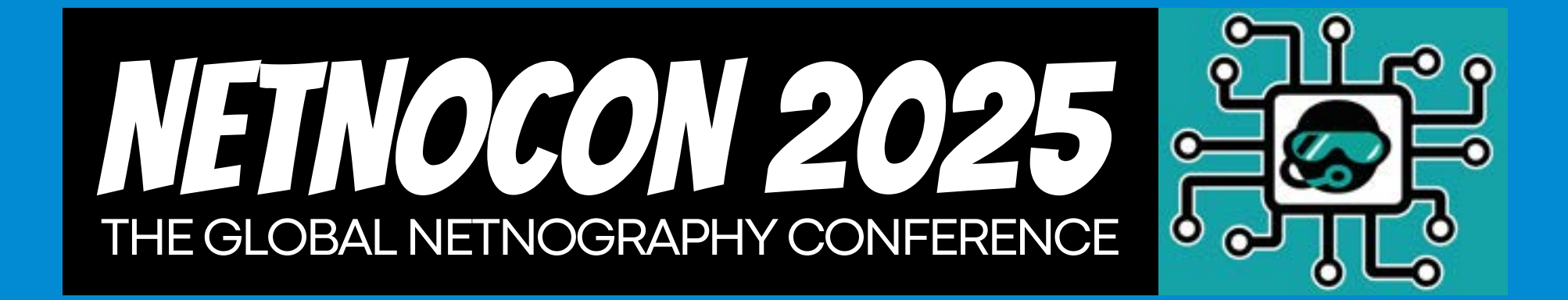

### 2. Click on the Oxford Abstracts logo on the left-hand side of the page:

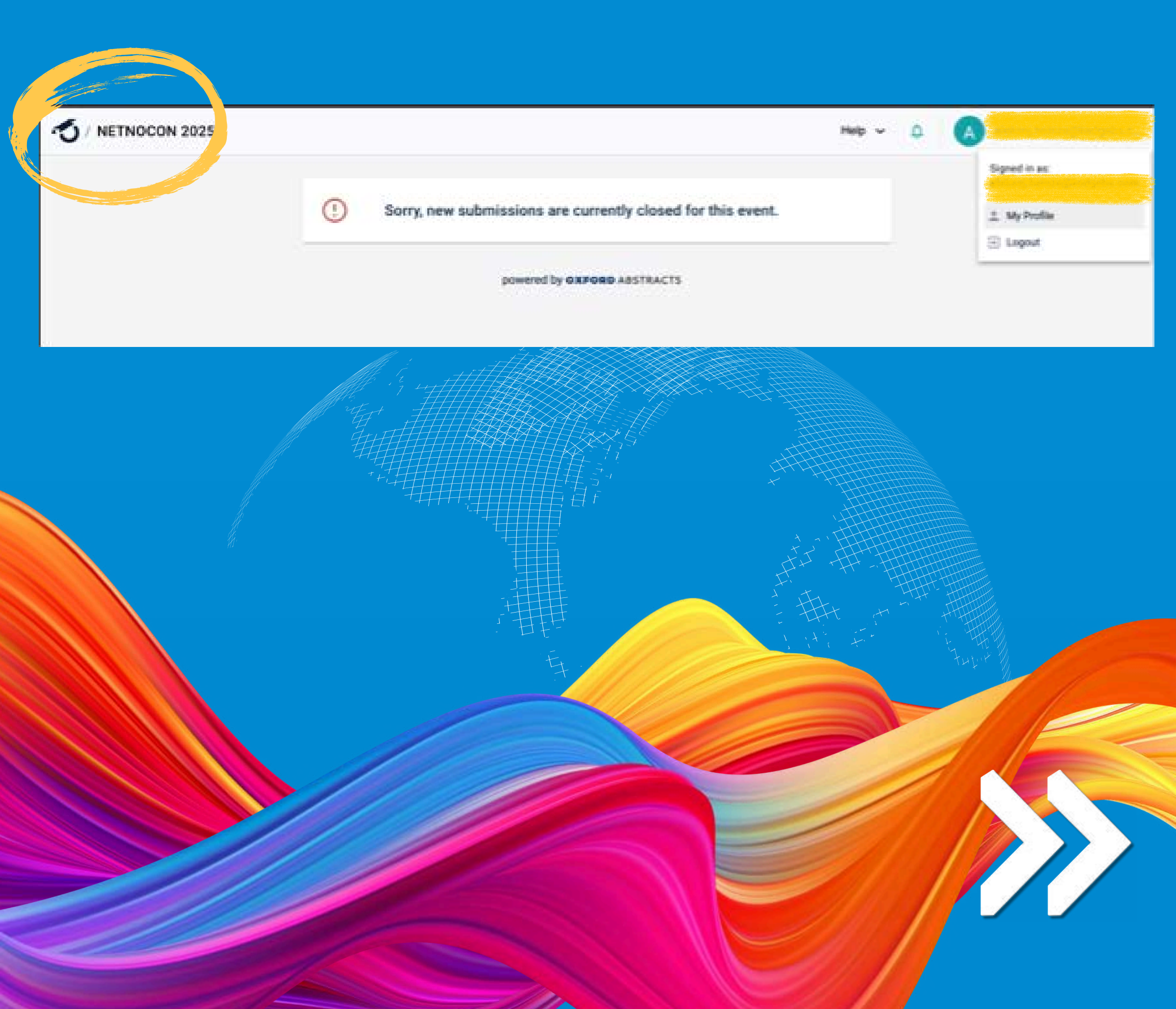

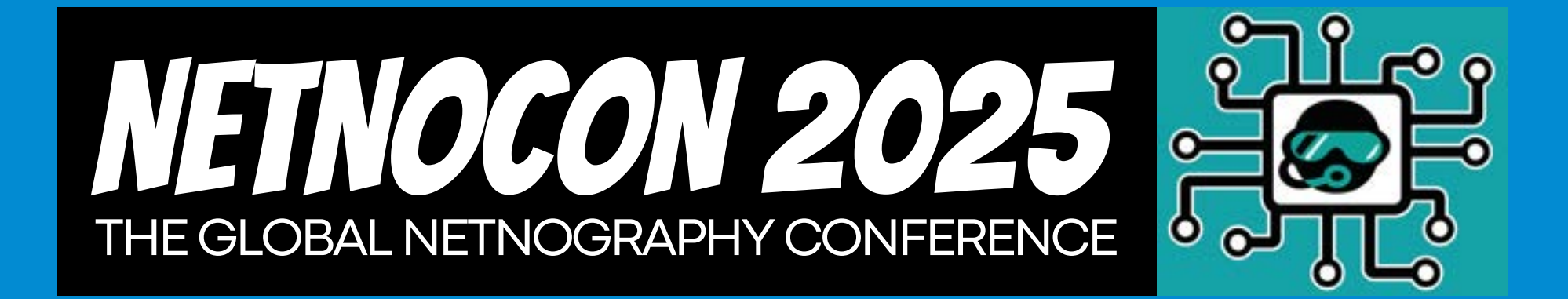

#### 3. Choose the 2025 conference: Click "VIEW":

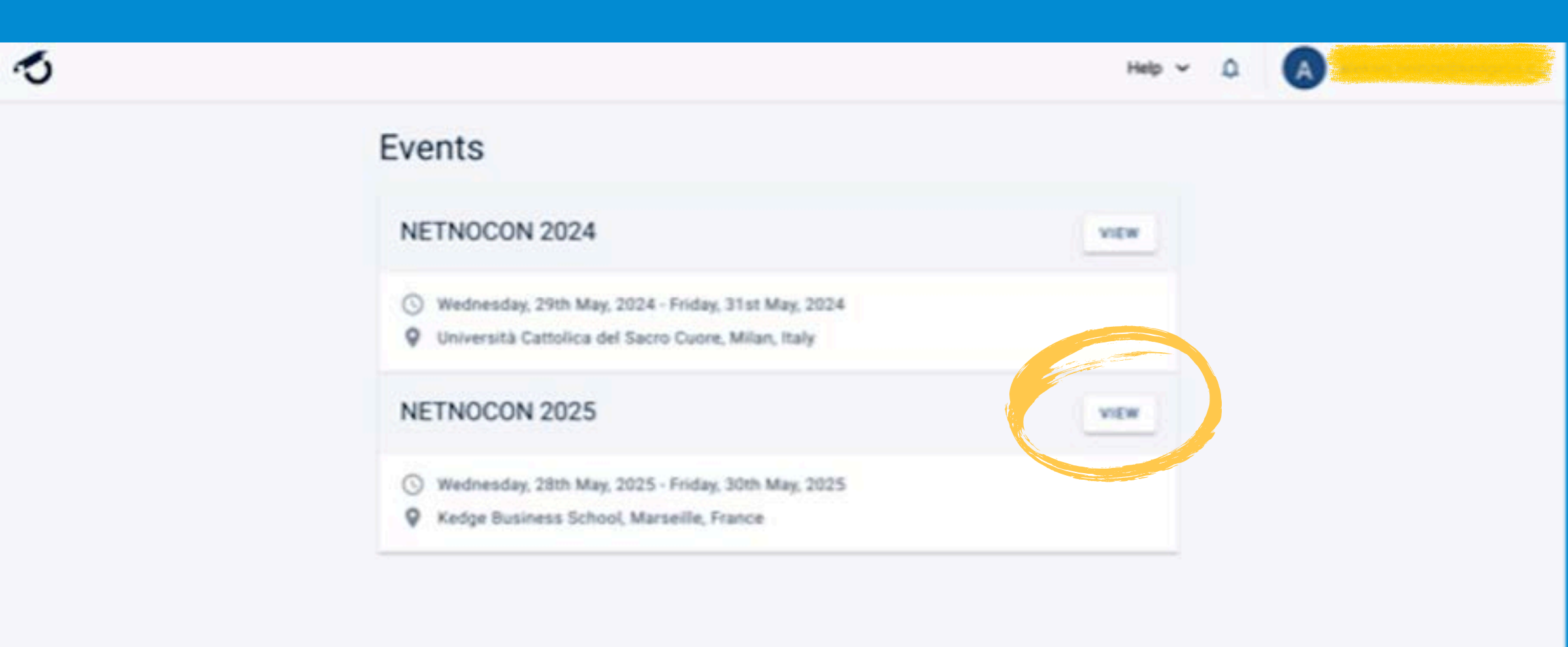

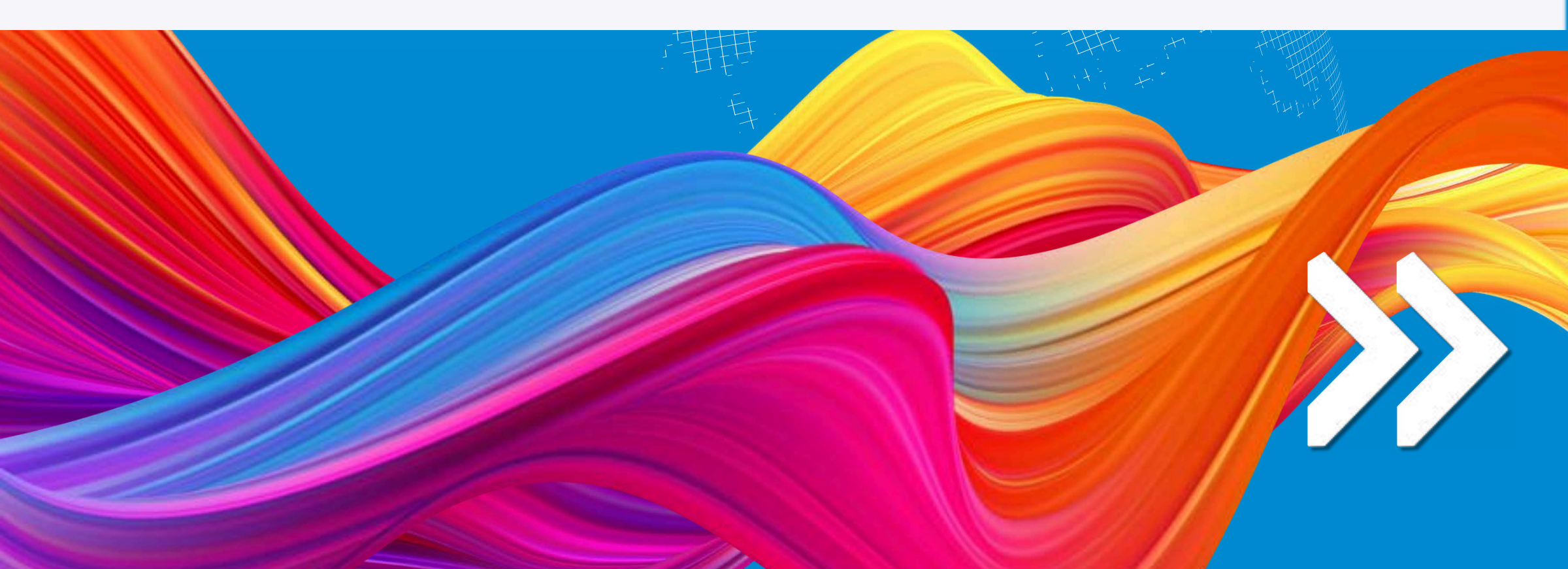

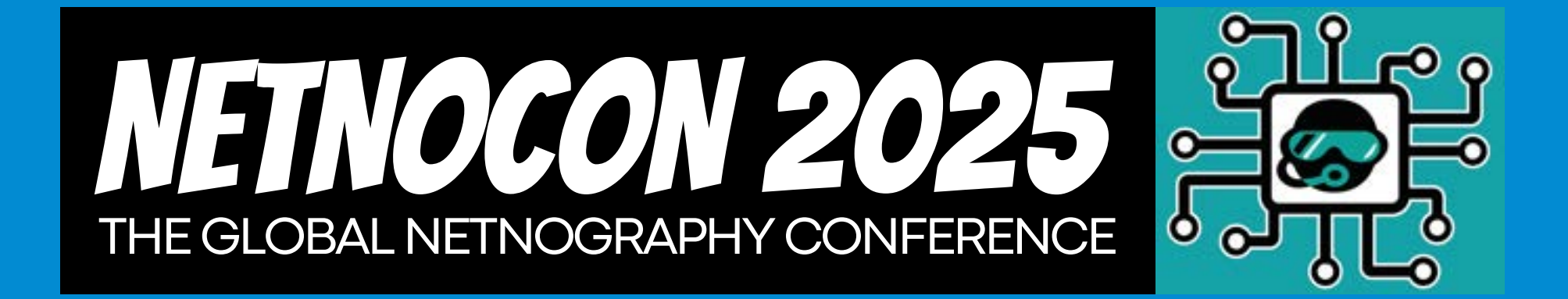

## 4. Click on the VIEW button next to the reviews

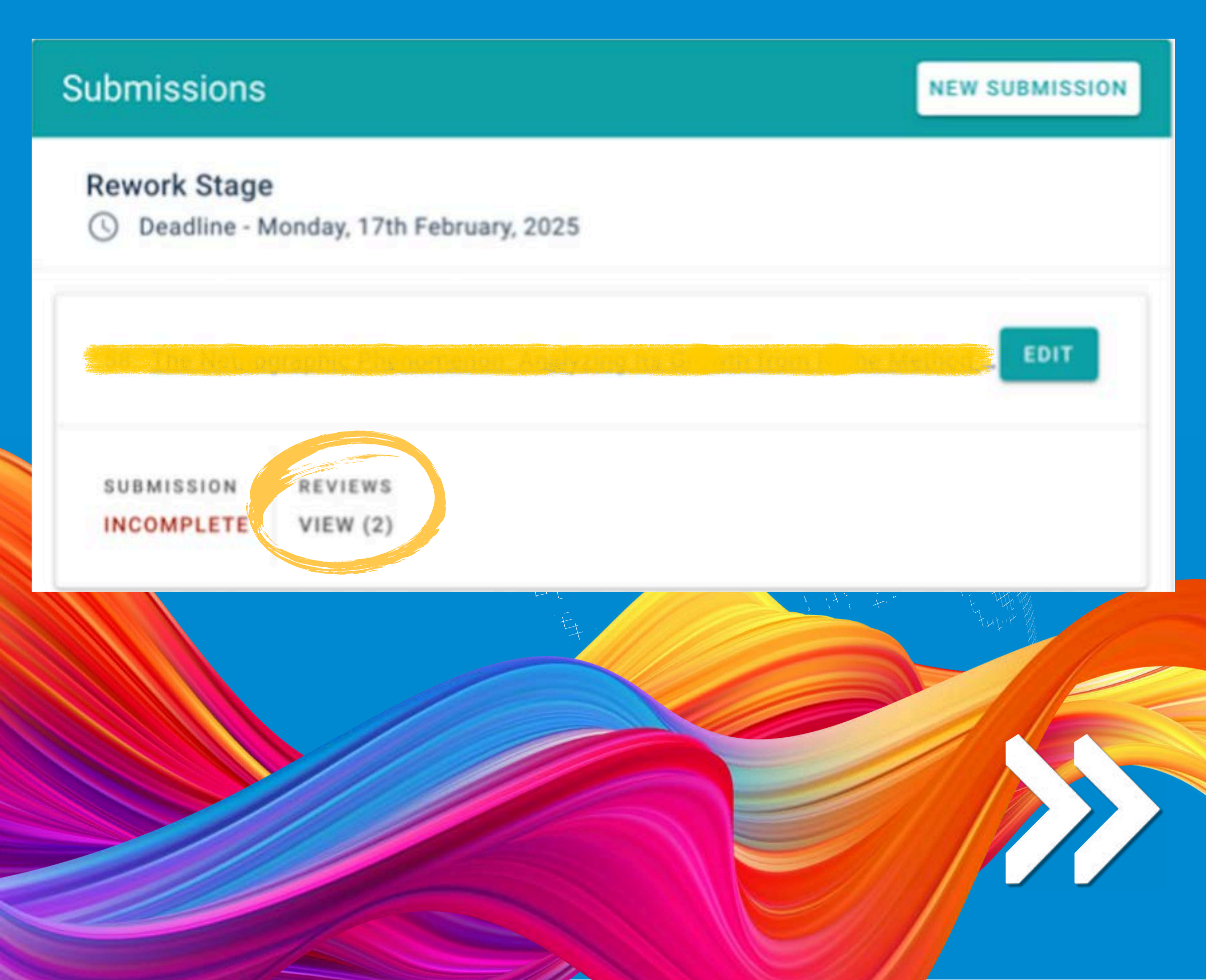

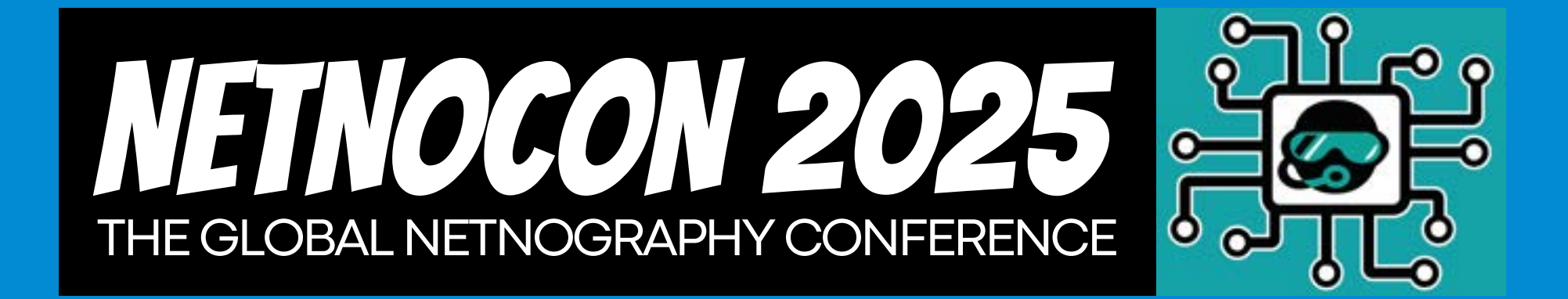

### 5. Choose "Submission stage" for your reviews:

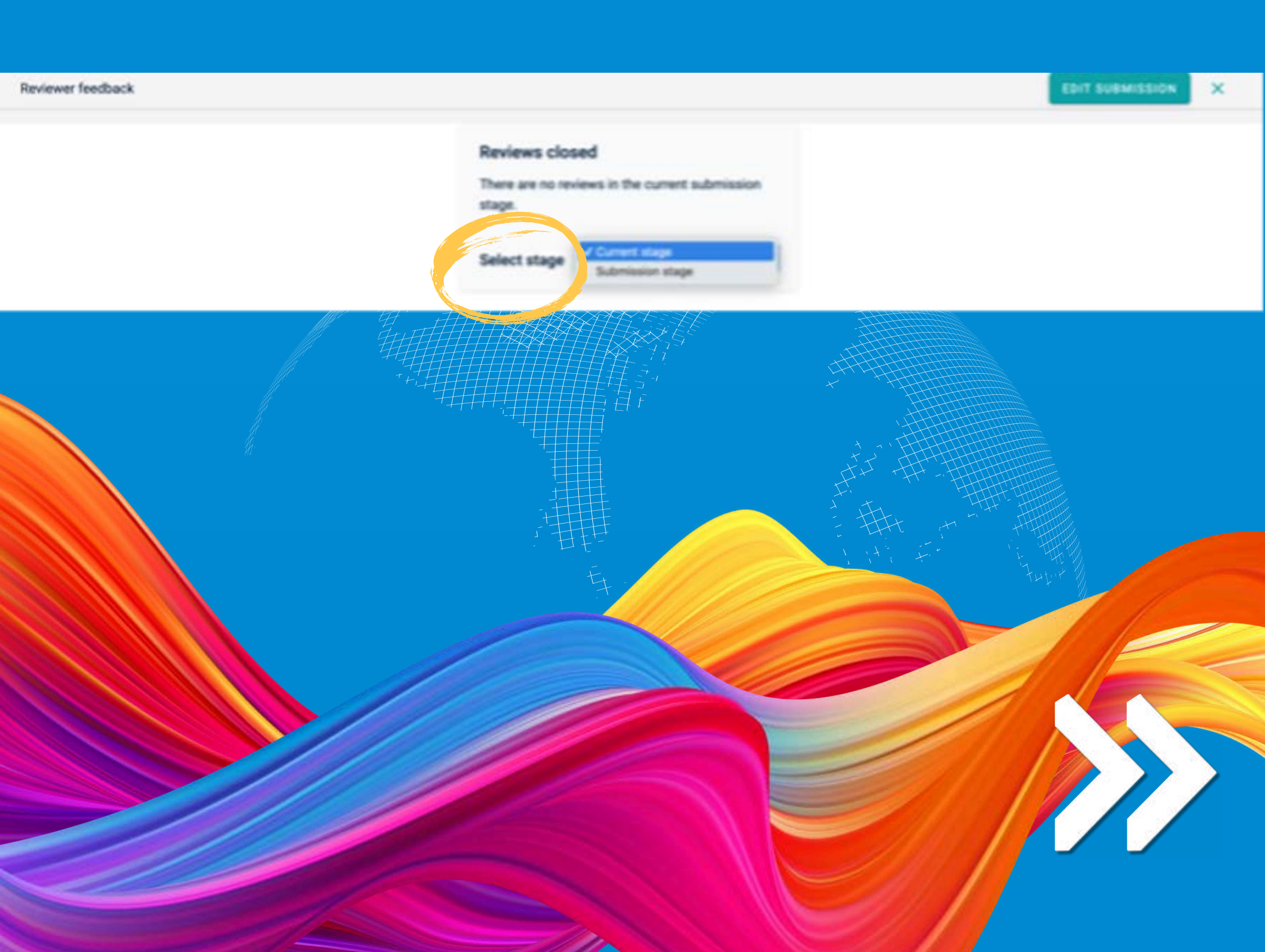

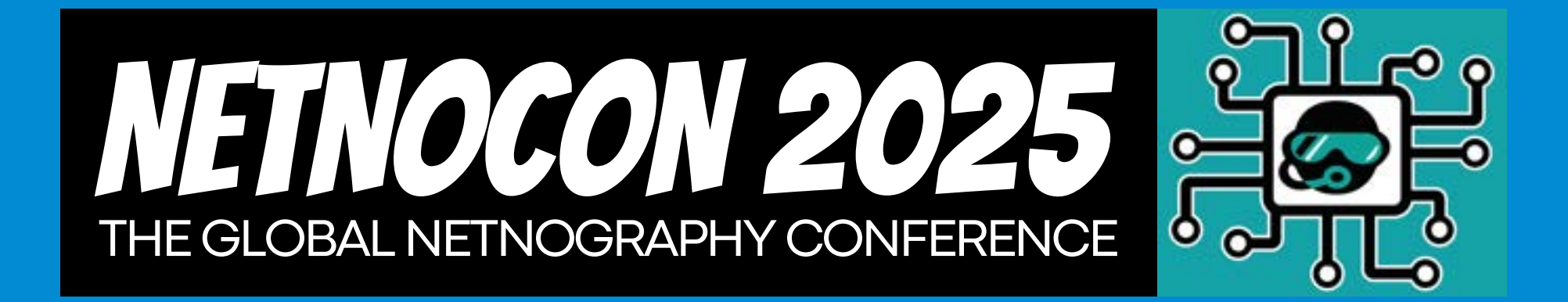

# 6. You should see your reviews on the left-hand side of this page.

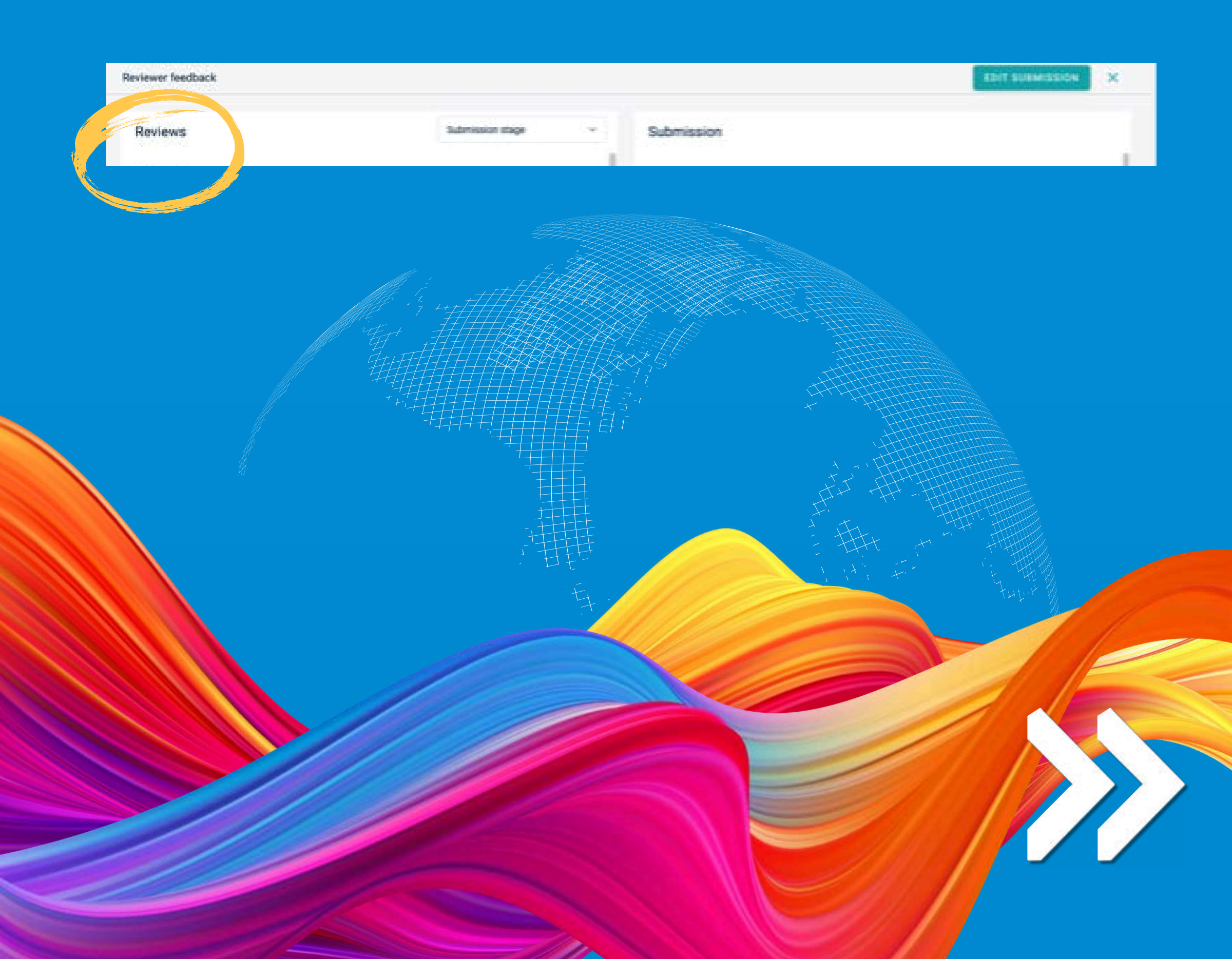

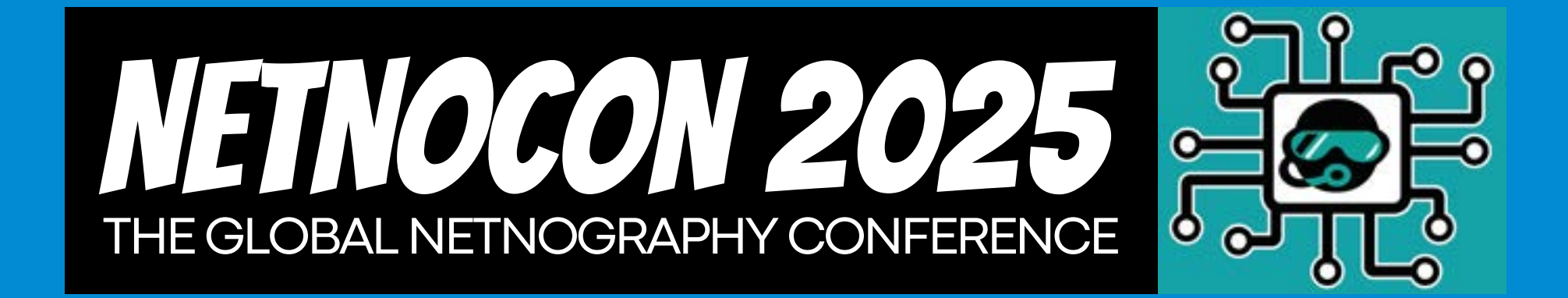

### 7. Click on the left hand side of this page "Edit submission" to make your revisions

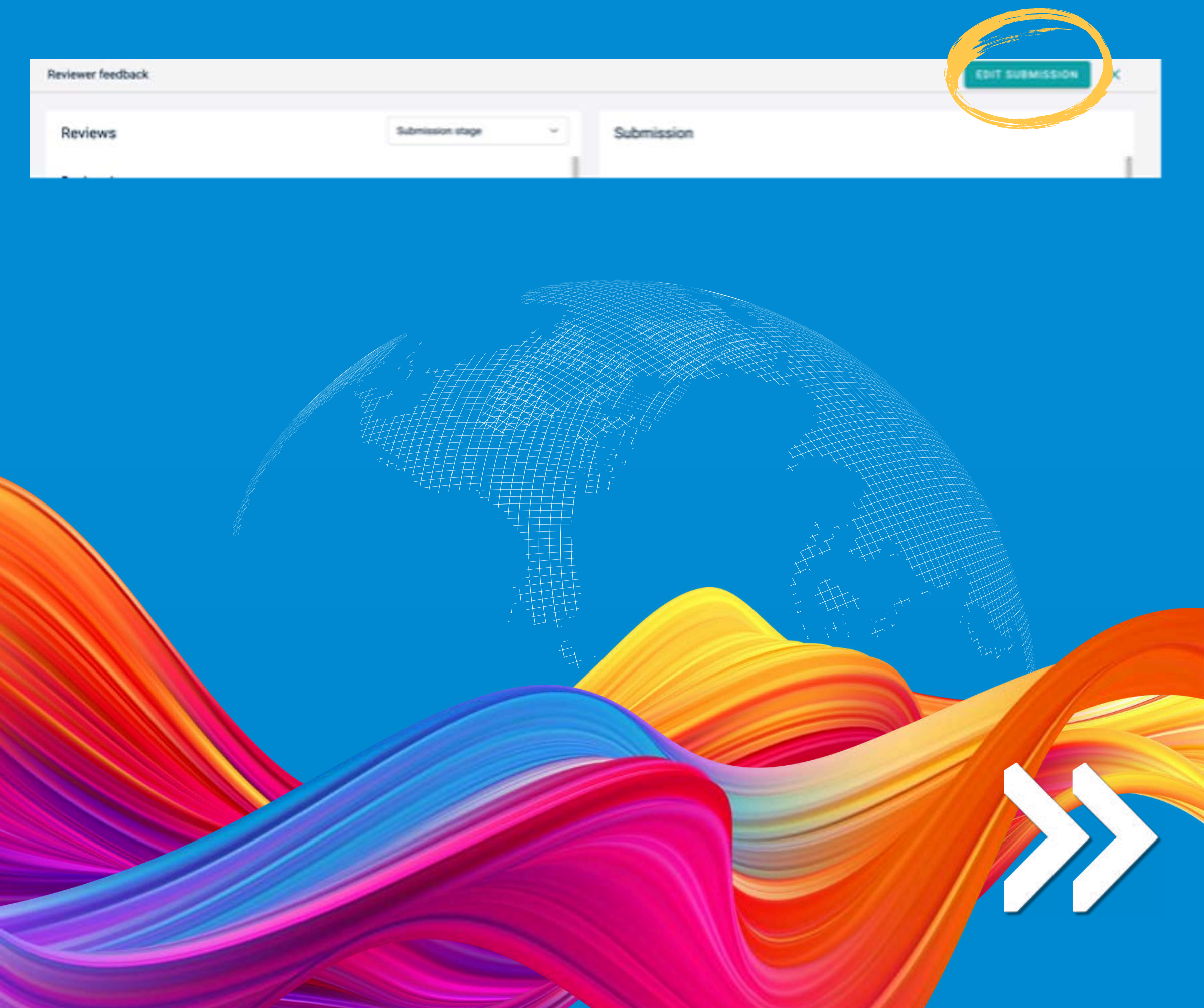

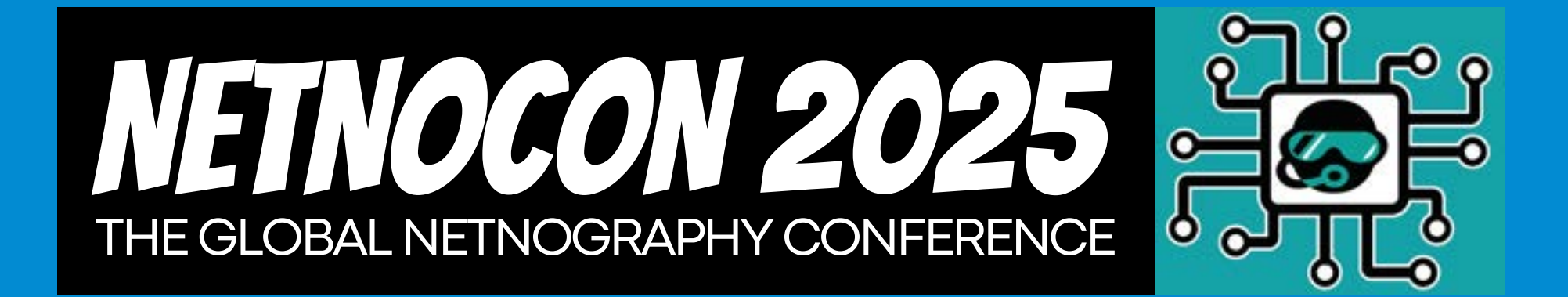

8. Revise your submission with relevant text and images as necessary, tick the box of re-work complete and click "submit":

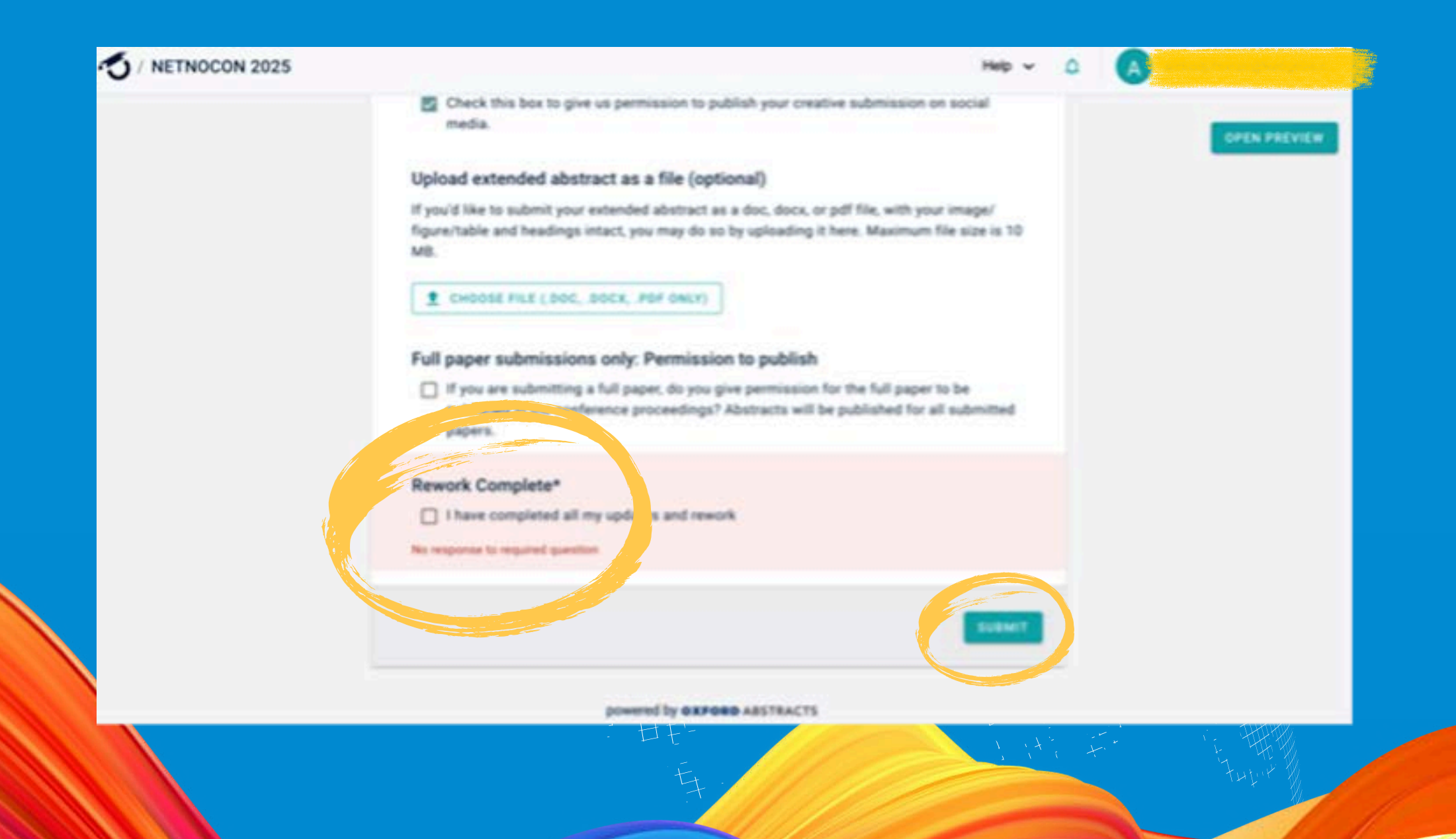

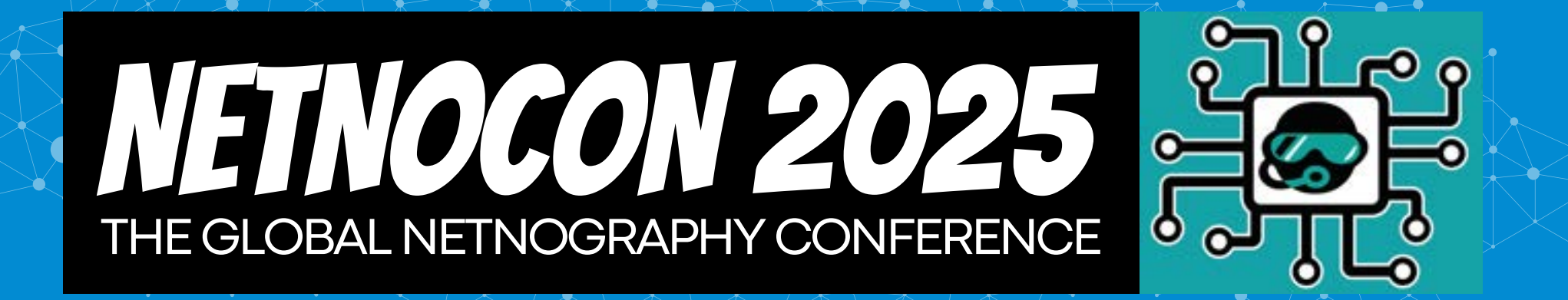

### FOR MORE INFORMATION:

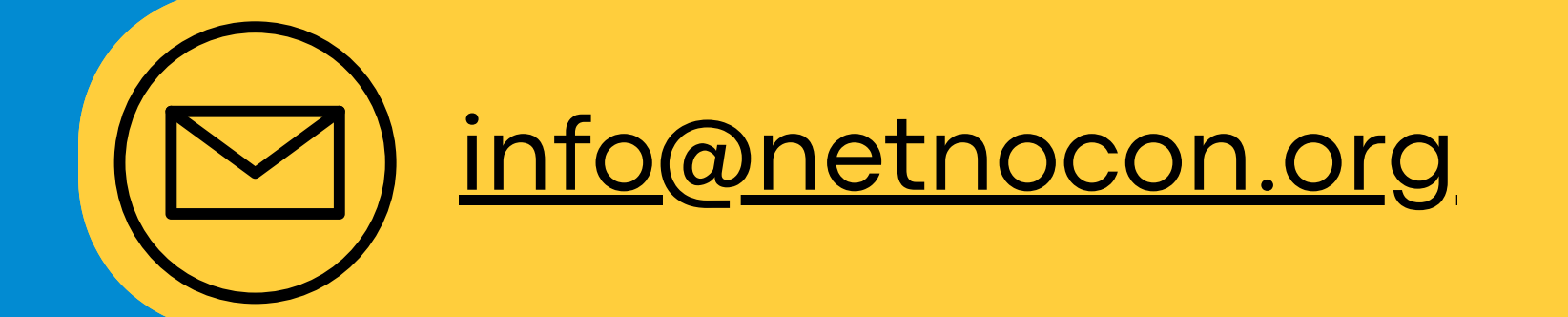